Yaz Okulu Ücreti ödemeleri kesinlikle banka şubelerindeki veznelerden yapılmayacaktır. Aşağıdaki yöntemleri kullanarak ödemenizi yapabilirsiniz.

Ziraat Bankasında hesabı olup İnternet Bankacılığı aracılığıyla yapılacak ödemelerde aşağıdaki basamakları izleyiniz.

- 1. Kullanıcı adı ve şifre ile giriş yapınız.
- 2. **İşlem Yap** butonuna basınız.
- 3. **Eğitim** butonuna basınız.
- 4. Üniversite ve Harç butonuna basınız.
- 5. Üniversite ve Harç'ın altındaki "Kurum Seçiniz" kısmından; BİLECİK ŞEYH EDEBALİ ÜNİVERSİTESİ HEPSİ butonuna basınız.
- 6. **Öğrenci Bilgileri**'nin altındaki **"T.C. Kimlik No**" kısmına Katkı Payı veya Öğrenim Ücreti ödenecek öğrencinin T.C. Kimlik Numarası'nı yazarak göster butonuna basınız.
- 7. **"Lütfen gerçekleştirmek istediğiniz ödemeyi seçiniz."** Kısmından ödenecek tutarı seçerek, **"Paranın çekileceği hesabı seçiniz"** kısmından hesabı seçerek devam butonuna basınız.
- 8. Karşınıza gelen bilgilerin doğruluğunu kontrol ederek onay butonuna basınız.
- 9. İşleminiz tamamlandıktan sonra yazdır butonuna basarak dekont çıktısı alınız.

## Ziraat Bankasında hesabı olup ATM (Bankamatik) aracılığıyla yapılacak ödemelerde aşağıdaki basamakları izleyiniz.

- 1. ATM (Bankamatik) cihazına kartınızı takıp şifrenizi yazdıktan sonra Ödeme İşlemleri butonuna basınız.
- 2. Diğer Ödemeleri butonuna basınız.
- 3. Eğitim Ödemeleri butonuna basınız.
- 4. Üniversite Ödemeleri butonuna basınız.
- 5. Bilecik Ü. Harç Ödemesi butonuna basınız.
- 6. Ekrana T.C. Kimlik Numarası'nı yazarak Giriş tuşuna basınız.
- 7. Ödemeniz gereken tutarı seçerek, ödeyeceğiniz hesabı seçip bilgilerin doğruluğunu kontrol ederek "İşlemi onaylıyor musunuz" kısmında EVET butonuna basınız.

## Ziraat Bankasında hesabı olmayanlar ATM (Bankamatik) aracılığıyla yapılacak ödemelerde aşağıdaki basamakları izleyiniz.

- 1. Kartsız işlem için GİRİŞ tuşuna tıklayınız.
- 2. Dil seçimi yapınız.
- 3. Ödeme İşlemleri butonuna basınız.
- 4. Eğitim Ödemeleri butonuna basınız.
- 5. Üniversite Ödemeleri butonuna basınız.
- 6. Bilecik Ü. Harç Ödemesi butonuna basınız.
- 7. Ekrana T.C. Kimlik Numarası'nı yazarak Giriş tuşuna basınız.
- 8. Ödemeniz gereken tutarı seçerek, ödeyeceğiniz hesabı seçip bilgilerin doğruluğunu kontrol ederek "İşlemi onaylıyor musunuz" kısmında EVET butonuna basınız.